Como configurar o Aligera AG 561 - Mídia Gateway E1?

Esse é um equipamento para telefonia IP e conversão da tecnologia SIP para E1 ou E1 para SIP.

Se você ainda não tem o Aligera AG 561, acesse nossa loja <u>aqui</u> O AG 561 vem com uma porta E1 para RJ45 e capacidade de 30 canais de voz e 02 canais de sinalização padrão da conexão.

Em poucos passos você vai conseguir configurá-lo. Mas antes precisamos definir ou levantar algumas informações referentes ao link E1 para continuarmos com a instalação.

- Qual é a sinalização da central telefônica?
- Qual o tipo de conectorização do link E1?
- Quantos canais estão disponíveis?
- Como está definido o plano de discagem?

Como eu disse, o gateway Aligera AG 561 faz conversão entre o protocolo SIP e a sinalização E1, tanto R2 Digital como ISDN, com possibilidade de subir até 30 canais de voz, ou seja é possível manter até trinta chamadas concorrentes em um mesmo circuito de telefonia. O sistema é baseado em Asterisk, o que garante maior gestão e flexibilidade possibilitando a edição interna dos contextos.

Esse equipamento ainda apresenta uma interface web bastante intuitiva, leve e com painel de monitoramento dos canais, contendo as informações referentes ao estado do link, ocupação e alinhamento.

O plano de discagem já vem pré-definido de fábrica o que facilita a configuração e garante que, com poucos ajustes, você já possa realizar e receber ligações telefônicas em seu tronco E1.

Então vamos às configurações do equipamento:

Primeiro conecte o gateway **AG 561** ao seu computador. Esse equipamento apresenta duas interfaces de rede, que trabalham como bridge. Vamos escolher a interface Ethernet 1(SIP)

e configurar em sua placa de rede um endereço IP na mesma faixa da interface do equipamento, que vem configurado de fábrica com o endereço **192.168.1.10**.

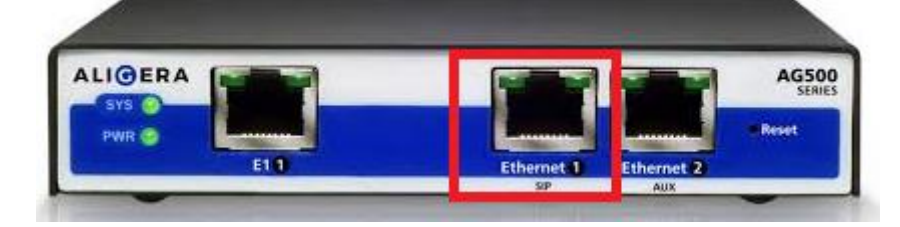

Escolhi o endereço IP **192.168.1.12** e máscara de subrede **255.255.255.0** e adiconei à placa de rede do meu computador.

| Organiza |                                                                                                    |                                                                                   |                                 |         |
|----------|----------------------------------------------------------------------------------------------------|-----------------------------------------------------------------------------------|---------------------------------|---------|
| Pro      | <ul> <li>Decativar este dispositivo de<br/>priedades de Ethernet</li> </ul>                                           | e rede Diagnosticar<br>×                                                          | ∽esta conexão                   | Reno    |
| Rede     | Compartilhamento                                                                                                    |                                                                                   | lentificada<br>e GBE Family Con | troller |
|          | Propriedades de Protocolo IP Versão                                                                                   | 4 (TCP/IPv4)                                                                      | ×                               |         |
|          | Geral                                                                                                    |                                                                                   |                                 |         |
| Est      | As configurações IP podem ser atribu<br>oferecer suporte a esse recurso. Cas<br>ao administrador de rede as configura | iidas automaticamente se a<br>:o contrário, você precisa s<br>ações IP adequadas. | a rede<br>solicitar             |         |
|          | <ul> <li>Obter um endereço IP automation</li> <li>Usar o seguinte endereço IP: -</li> </ul>                           | camente                                                                           |                                 |         |
|          | Endereço IP:                                                                                                    | 192.168.1.12                                                                      |                                 |         |
| - 0      | Máscara de sub-rede:                                                                                                  | 255.255.255.0                                                                     |                                 |         |
|          | Gateway padrão:                                                                                                    | 192.168.1.10                                                                      |                                 |         |
|          | Obter o endereço dos servidore                                                                                        | s DNS automaticamente                                                             |                                 |         |
|          | Usar os seguintes endereços de                                                                                        | servidor DNS:                                                                     |                                 |         |
|          | Servidor DNS preferencial:                                                                                            |                                                                                   |                                 |         |
|          |                                                                                                    |                                                                                   |                                 |         |
|          | Servidor DNS alternativo:                                                                                             | • • •                                                                             |                                 |         |

Agora vamos acessá-lo por meio do navegador web de sua preferência. Aqui estou utilizando o Google Chrome, mas não há nenhum tipo de restrição quanto aos outros navegadores.

Digite o endereço IP de fábrica do AG561 e insira o usuário e senha de acesso que por padrão de fábrica vem como:

usuário: admin senha: aligera

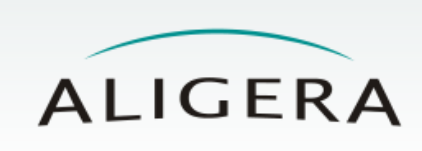

| Username:<br>Password: |   |       |
|------------------------|---|-------|
|                        | L | og On |

Como boa prática de segurança, você deve alterar essa senha em Security

| Α                              | LIGE                                                  | ER     | Ą        |        |
|--------------------------------|-------------------------------------------------------|--------|----------|--------|
| Firmware                       | Configuration                                         | Status | Security | Logout |
| Securit<br>Chang<br>Nev<br>Cor | y<br>ge Password<br>v password:<br>ıfirm new password |        |          |        |
|                                | Save                                                  |        |          |        |

Em Configurações, marque como DHCP ou insira um endereço estático da sua rede

| A                | LIGE                           | ER     | Ą                |  |        |
|------------------|--------------------------------|--------|------------------|--|--------|
| Firmware         | Configuration                  | Status | Security         |  | Logout |
| Config<br>-Ether | uration                        |        |                  |  |        |
| Loc              | al IP:                         | • •    | HCP Static PPPoE |  |        |
| SN               | MP Server:                     |        |                  |  |        |
| Ren              | Server:<br>note Syslog Server: |        |                  |  |        |

Advanced switching options

Ainda em **Configurações**, vamos inserir as informações referentes às contas SIP's e o link E1.

Username: autenticação SIP em seu servidor

Senha: da conta SIP

SIP Server: aqui informe o endereço do seu servidor SIP

**Caller ID:** selecione asreceived para receber qualquer valor enviado pelo SIP server ou sete um Caller ID único para identificação das chamadas.

Escolha o DTMF mode: aqui estamos utilizando inband

Selecione os codecs utilizados na comunicação.

| -SIP Configuration    |                                                |
|-----------------------|------------------------------------------------|
| Listerias and         |                                                |
| Listening port.       | 5060                                           |
| SIP DiffServ (0-255): | 0                                              |
| RTP DiffServ (0-255): | 0                                              |
| SID Account 1         |                                                |
| Sil Account I         |                                                |
| Username:             | 5561435277                                     |
| Password:             | •••••                                          |
| SIP server IP:        | sip.artigodigital.com                          |
| SIP server port:      | 5060                                           |
| Register:             | Ves  No                                        |
| Caller ID:            | asreceived                                     |
| For                   | rmat: 'name <number>' or 'asreceived'</number> |
| From User:            |                                                |
| Insecure:             | ○ Very ○ Port ○ Invite ● Port, Invite ○ No     |
| DTMF mode:            | inband 🔻                                       |
| NAT:                  | Ves  No                                        |
| Fax T.38:             | Yes No                                         |
| Codecs:               |                                                |
| Disable               | Enable                                         |
| g723                  | ▲ ulaw ▲                                       |
| g726-16               | alaw                                           |
| g726-24               |                                                |
| g726-40               |                                                |
| a729                  |                                                |
| 5                     |                                                |

Agora vamos configurar os parâmetros referentes ao link E1.

Escolha a sinalização de acordo com a suportada pela central telefônica do cliente ou da operadora de telefonia que está fornecendo o serviço.

Vamos configurar o padrão do número de origem.

Selecione a quantidade de dígitos que poderão ser aceitos no campo de ANI

Aqui selecionamos o Max ANI como 20

| E1 Interface 1                |                |                                   |
|-------------------------------|----------------|-----------------------------------|
| Signalling:                   | MFC/R2         | ISDN Network ISDN CPE             |
| CRC:                          | On On          | Off                               |
| Clock source priority:        | Primary        | Disabled                          |
| Fractional E1:                | O Yes          | No                                |
| Number of channels            |                |                                   |
| (1-50).                       | AIS on SIP U   | navailable: 🔵 Yes 💿 No            |
| -MFC/R2 Interface 1           |                |                                   |
| Get ANI first:                | Yes            | No                                |
| Max ANI:                      | 20             |                                   |
| Max DNIS:                     | 20             |                                   |
| Allow collect calls:          | Yes            | ○ No                              |
| Double answer:                | O Yes          | No                                |
| Save Show advanced            | settings Ex    | port configuration file           |
| Import configuration file: Es | colher arquivo | Nenhum arquivo selecionado Import |

Clique em Save e aguarde enquanto as configurações são aplicadas.

Tudo pronto para enviar e receber ligações por meio do seu tronco E1. Verifique os estados dos registro SIP e dos canais em **STATUS**. Nessa página também é possível verificar se o link apresenta falhas de conexão ou escorregamentos.

| — E1 Interface 1 |        |        | Registered |       |       |    |    |    |    |    |    |    |    |    |
|------------------|--------|--------|------------|-------|-------|----|----|----|----|----|----|----|----|----|
| Alarn            | ns:    |        |            |       |       |    |    |    |    |    |    |    |    |    |
| C                | Ж      |        |            |       |       |    |    |    |    |    |    |    |    |    |
| Chan             | nels:  |        |            |       |       |    |    |    |    |    |    |    |    |    |
| 1                | 2      | 3      | 4          | 5     | 6     | 7  | 8  | 9  | 10 | 11 | 12 | 13 | 14 | 15 |
| 17               | 18     | 19     | 20         | 21    | 22    | 23 | 24 | 25 | 26 | 27 | 28 | 29 | 30 | 31 |
| Id               | lle 📃  | Busy   | Blo        | ocked |       |    | _  |    |    |    |    | _  | _  | _  |
| Statis           | stics: |        |            |       |       |    |    |    |    |    |    |    |    |    |
| Cod              | e Viol | ations | 26         |       |       |    |    |    |    |    |    |    |    |    |
| Slips            | S      |        | 5          |       |       |    |    |    |    |    |    |    |    |    |
| CRC Errors 0     |        | 0      |            |       |       |    |    |    |    |    |    |    |    |    |
| LoS 2            |        | 00:    | 00:48      |       |       |    |    |    |    |    |    |    |    |    |
| AIS              |        | 0      | 00:        | 00:00 |       |    |    |    |    |    |    |    |    |    |
| BFA Error        |        | 0      | 00:        | 00:00 |       |    |    |    |    |    |    |    |    |    |
| MFA Error        |        | 0      | 00:00:00   |       |       |    |    |    |    |    |    |    |    |    |
| RAI              |        | 3      | 00:        | 00:00 |       |    |    |    |    |    |    |    |    |    |
| Tota             | I      |        |            | 27:   | 10:59 |    |    |    |    |    |    |    |    |    |
|                  |        |        |            |       |       | _  |    |    |    |    |    |    |    |    |

Além disso podemos acompanhar o preenchimento de cada um dos canais e possíveis bloqueios.